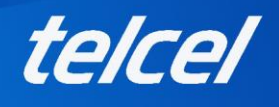

#### Manual de apoyo del Portal Internet en tu Casa

Con este manual conocerás el funcionamiento del Portal Internet en tu Casa, para que puedas apoyar a tu usuario sobre dudas que puedan surgir.

Para que tu usuario pueda acceder al portal Internet en tu Casa Amigo debe considerar lo siguiente:

- 1.1 Al abrir la caja del módem debe ubicar la ranura en el dispositivo donde tendrá que insertar la SIM recibida al momento de la compra.
- 1.2 Debe conectar el módem a la corriente eléctrica y esperar unos minutos hasta que todas las luces enciendan.
- 1.3 Tu cliente debe identificar debajo del módem el nombre del WiFi y contraseña.

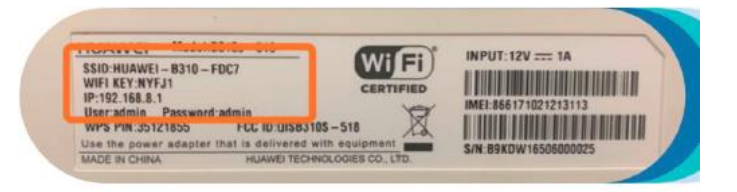

- 1.4 Cuando los tenga identificados, deberá conectarse desde un Smartphone, Tablet y/o laptop.
- 1.5 Una vez conectado al WiFi, al intentar navegar, será dirigido al Portal Internet en tu Casa o podrá ingresar directamente a <u>www.telcel.com/wifi</u> para crear su cuenta y poder navegar.

#### Pasos para la Creación de cuenta

El cliente deberá capturar **nombre completo, correo electrónico** y **numero celular** (opcional, considera que este número solo puede ser Telcel), una vez completada la información, da clic en "**Confirmar datos**"

| Crea            | r cuenta          |
|-----------------|-------------------|
|                 |                   |
| ínea Internet e | en tu casa Telcel |
| 525512393       | 989               |
| lombre comple   | eto               |
| Nombre y a      | apellido          |
| orreo electrón  | nico              |
| correo@do       | ominio.com        |
| úmero celular   | (Opcional)        |
| 10 dígitos      |                   |
|                 |                   |
| Confi           | irmar datos       |

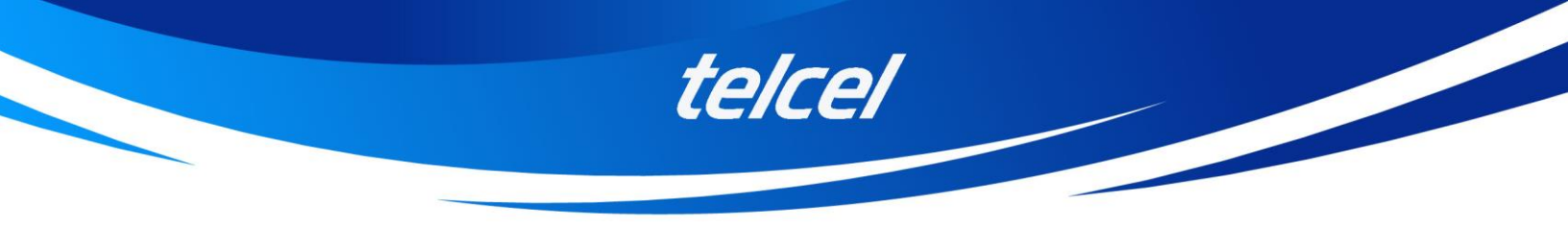

Se enviará un código de verificación numérico de 6 dígitos al correo electrónico y número previamente registrados.

| en tu casa                              |
|-----------------------------------------|
| Crear cuenta                            |
| Enviamos un código de verificación a tu |
| brenda.posadas@telcel.com               |
| Por favor escríbelo a continuación:     |
| Código de verificación<br>562785        |
| ¿No recibiste el código?<br>Reenviar    |
| Validar código                          |
| ¿Ya tienes cuenta? Inicia sesión        |

Una vez validado el código, el cliente deberá crear una contraseña, confirmarla y después dar clic en el botón "Crear cuenta"

| Crear cuenta                                                                |              |  |
|-----------------------------------------------------------------------------|--------------|--|
| Contraseña                                                                  |              |  |
| Mercados23                                                                  | 3            |  |
| • Debe contener de 8 a 12                                                   | caracteres.  |  |
| <ul> <li>Debe estar conformada<br/>números.</li> </ul>                      | por letras y |  |
|                                                                             |              |  |
| Vuelve a escribir la contra                                                 | seña         |  |
| Vuelve a escribir la contra:<br>Mercados23                                  | seña 🛛 🔇     |  |
| Vuelve a escribir la contra:<br>Mercados23<br>Con esta contraseña también p | seña 🛛 🔞     |  |

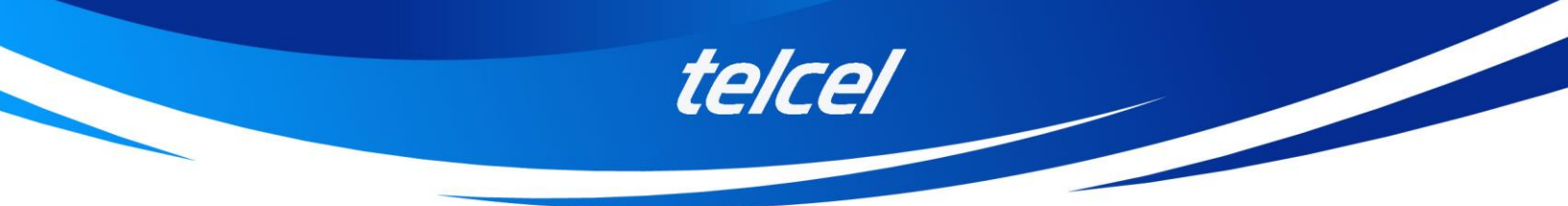

Una vez creada la cuenta, el portal le pedirá confirmar su ubicación

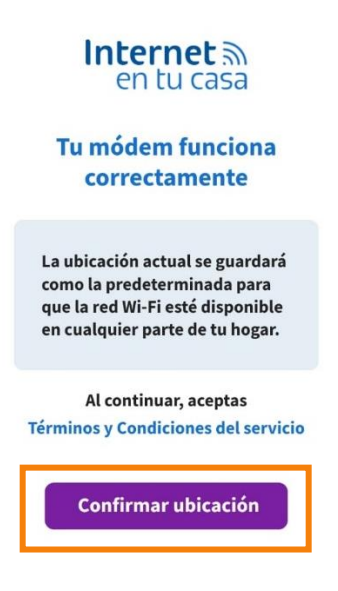

Confirmada la ubicación, mostrará el siguiente mensaje:

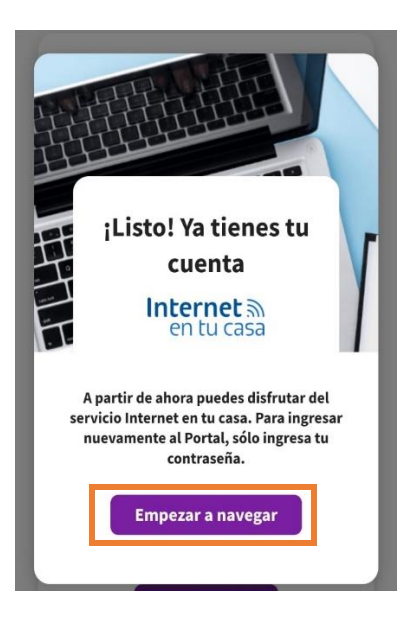

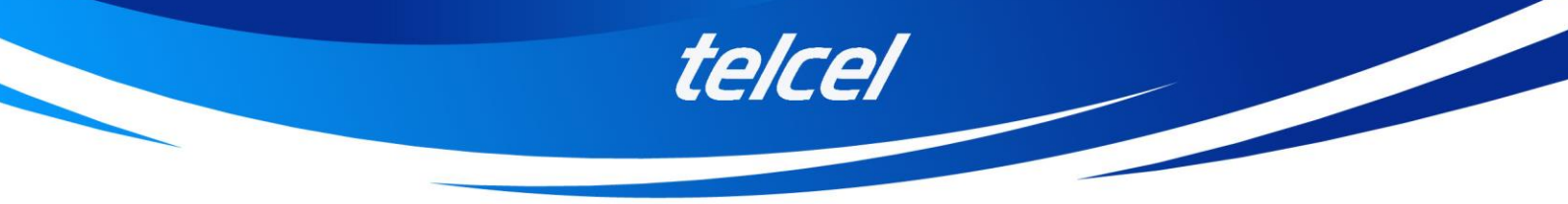

El cliente deberá dar clic en Empezar a navegar: para ingresar nuevamente al portal solo tendrá que ingresar su contraseña:

|         | en tu casa                                        |  |
|---------|---------------------------------------------------|--|
|         | ¡Hola, inicia sesión!                             |  |
| 5.      | úmero Telcel<br>512393989                         |  |
| C<br>In | ontraseña<br>Igresa la contraseña de tu usuario ⊚ |  |
|         | Entrar                                            |  |
|         | ¿Olvidaste tu contraseña?                         |  |
|         | ¿No tienes cuenta?                                |  |
| ſ       | Crear cuenta Internet en tu casa                  |  |

Una vez completado su registro podrá realizar las siguientes acciones:

1. Recuperar contraseña en caso de olvido: En caso de que olvide su contraseña, podrá cambiarla en el portal antes de ingresar

| <b>Internet</b> ၏<br>en tu casa |   |  |  |  |
|---------------------------------|---|--|--|--|
| ¡Hola, inicia sesión!           |   |  |  |  |
| Número Telcel<br>5512393989     |   |  |  |  |
| Contraseña                      | 0 |  |  |  |
| Entrar                          |   |  |  |  |
| ¿Olvidaste tu contraseña?       |   |  |  |  |

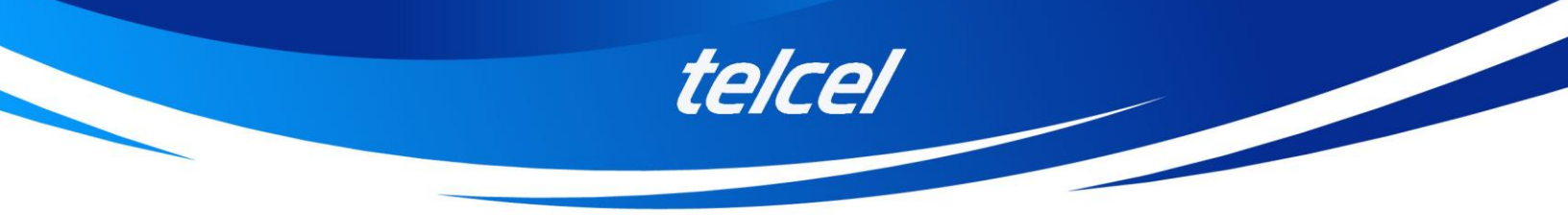

Se enviarán un NIP al correo electrónico y número registrados para poder restablecer la contraseña:

| en tu casa                                                                   |  |  |  |
|------------------------------------------------------------------------------|--|--|--|
| Olvidé mi contraseña                                                         |  |  |  |
| Enviamos un código de verificación a tu correo:<br>brenda.posadas@telcel.com |  |  |  |
| Por favor escríbelo a continuación:                                          |  |  |  |
| Código de verificación<br>562785                                             |  |  |  |
| ¿No recibiste el código?<br>Reenviar                                         |  |  |  |
| Validar código                                                               |  |  |  |

El usuario deberá ingresar la nueva contraseña y seleccionar Guardar nueva contraseña.

| Contraseña    | 1                       |              |
|---------------|-------------------------|--------------|
| ••••••        | ••                      | 0            |
| • Debe        | contener de 8 a 12 cara | acteres.     |
| • Debe        | estar conformada por    | letras y     |
| núme          | ros.                    |              |
| Vuelve a es   | cribir la contraseña    |              |
| ••••••        | ••                      | 0            |
| Con esta cont | racaña tambián nodrá    | s ingresar a |

Una vez guardada la nueva contraseña el portal confirmará que quedó modificada, solo deberá ingresar con la nueva contraseña.

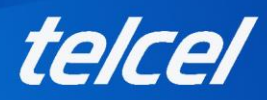

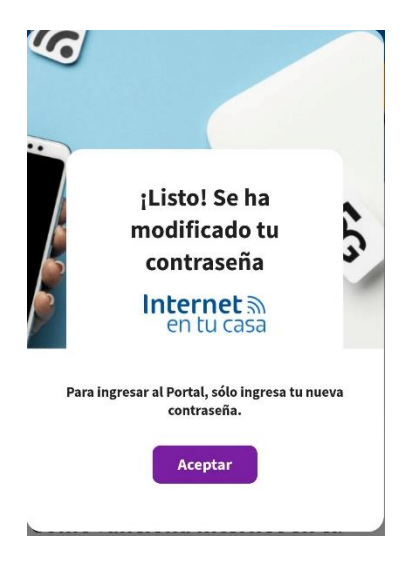

# 2. Consulta de datos disponibles

Tu usuario podrá realizar la consulta de su consumo actual.

| internet en tu cas<br>nternet en tu<br>20        | a<br>u casa Amigo     |
|--------------------------------------------------|-----------------------|
|                                                  |                       |
| D.28 GB                                          | 2 GB<br>Datos totales |
| Vigencia: 07/07/2024<br>ctualizado el 04/07/2024 |                       |
| Recarga Más GB                                   |                       |

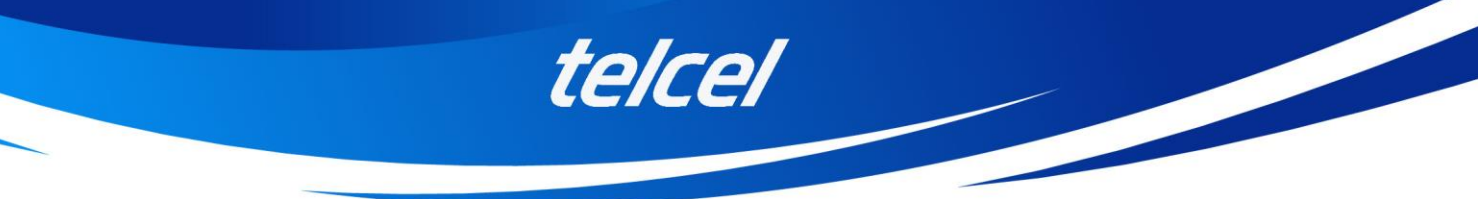

#### 3. Compra de recargas

Tu cliente puede realizar la compra de recargas y/o paquete de Internet por Tiempo, con cargo a tarjeta.

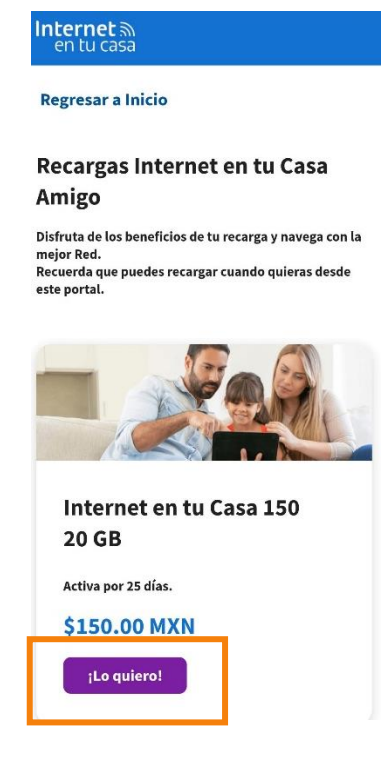

## 4. Cambio de contraseña

Dentro de la opción de **Mi cuenta** podrá consultar su información registrada y podrá cambiar la contraseña del portal Internet en tu Casa

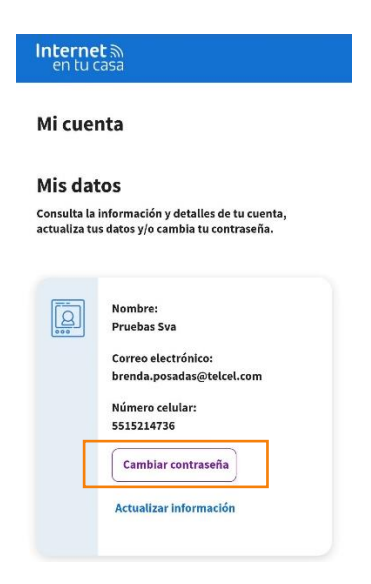

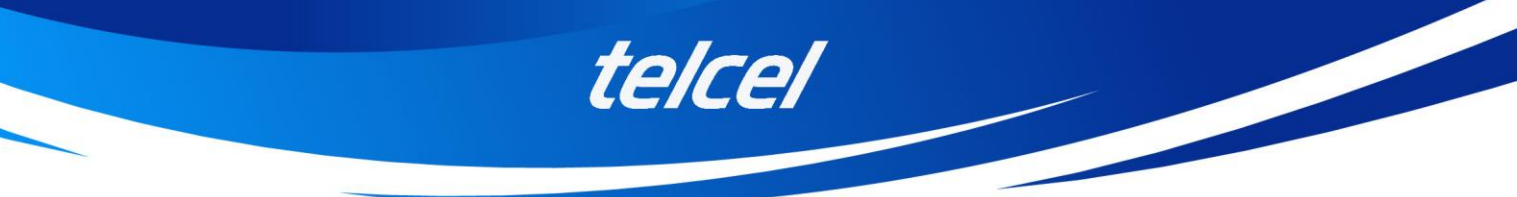

### 5. Cambio de ubicación

En caso de que tu cliente realice el cambio de ubicación, recibirá una notificación donde deberá dar clic en "Confirmar nueva ubicación" y posteriormente realizar el pago correspondiente.

| Internet െ<br>en tu casa                                                                                                    | Internet ଲ<br>en tu casa                                       |
|----------------------------------------------------------------------------------------------------|----------------------------------------------------------------|
| Se ha detectado un cambio de<br>ubicación del módem                                                                         | Registrar nueva ubicación                                      |
| Para empezar a navegar es<br>necesario regresar el módem a la<br>ubicación inicialmente configurada                         | La ubicación actual se guardará como<br>predeterminada         |
| o registrar una nueva ubicacion.<br>Llama sin costo desde tu Amigo Telcel al<br>*264 o marca al *111 si tienes un plan de   | Costo: <b>\$100</b>                                            |
| Confirmar nueva ubicación                                                                                                   | He leído y estoy de acuerdo con los<br>Términos y Condiciones. |
| Nuestro Centro de Atención Telefónico está disponible<br>las 24 horas del día, los 365 días del año.<br><b>80 0710 5687</b> | Permitir cobro                                                 |